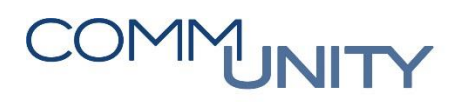

THE AUSTRIAN eGOVERNMENT EXPERTS

## **KONTROLLE TAGESABSCHLUSSBERICHT**

Um etwaige Zahlwegsdifferenzen noch im Jahr 2020 aufzuklären, wäre es Ihrerseits notwendig, eine Summenkontrolle am Tagesabschlussbericht durchzuführen.

Dazu muss die Transaktion "Tagesabschluss Bericht" (/CUERP/FI\_CL\_D) aufgerufen werden und mit dem Monatsletzten des zuletzt abgeschlossenen Monats ausgeführt werden.

#### **Beispiel:**

Monatsabschluss November 2020 wurde bereits abgeschlossen.

Folgende Vorgehensweise:

1. Öffnen der Transaktion "Tagesabschluss Bericht":

| Buchhaltung           |                         |
|-----------------------|-------------------------|
| Übersicht             | Abschlussarbeiten       |
| Arbeitsplatzübersicht | Übersichtsseite         |
| Stammdaten            | Monatsabschluss         |
| Hauptbuchhaltung      | Jahresabschluss         |
| Kreditorenbuchhaltung | Tagesabschluss Bericht  |
| Bankbuchhaltung       |                         |
| Anlagenbuchhaltung    | Saluenanzeige (FAOL603) |
| Abschlussarbeiten     |                         |
| VA / RA               |                         |
| Schnittstellen        |                         |

2. Tagesabschluss per Monatsletztem des zuletzt abgeschlossenen Monats anlegen

| Menü 🖌 🔗 🖯   🗟 🚱      | Abschluss anlegen | တို Abschluss ansehen | 🛄 Abschlussliste |  |
|-----------------------|-------------------|-----------------------|------------------|--|
| Tagesabschlussbericht |                   |                       |                  |  |
| Vorlaufeingaben       |                   |                       |                  |  |
| Buchungskreis         | 1025              |                       |                  |  |
| Stichtag              | 30.11.2020        |                       |                  |  |

# COMMUNITY

#### THE AUSTRIAN eGOVERNMENT EXPERTS

### 3. Die rot eingerahmten Summen kontrollieren

| Summe aller Zahlw                                                                                                    | ege                                                          |                                                                                     |                                                                                          |                                                                                          | 1.500,00  |           |             | 1.600,00- |
|----------------------------------------------------------------------------------------------------|--------------------------------------------------------------|-------------------------------------------------------------------------------------|------------------------------------------------------------------------------------------|------------------------------------------------------------------------------------------|-----------|-----------|-------------|-----------|
|                                                                                                    |                                                              |                                                                                     |                                                                                          | Anfangsstand                                                                             | Zugänge   | Abgänge   | Endstand    |           |
| Rücklagen                                                                                                    |                                                              |                                                                                     |                                                                                          | 47.250,00                                                                                | 17.900,00 | 2.100,00- | 63.050,00   |           |
| Abschlussbericht                                                                                                    |                                                              |                                                                                     |                                                                                          |                                                                                          |           |           | Gesamtsumme | 61.450,00 |
|                                                                                                    | Einnahmen                                                    | Ausgaben                                                                            | VA-unw. Gebarung                                                                         | Summe                                                                                    |           |           |             |           |
| Anfangsstand                                                                                                    |                                                              |                                                                                     |                                                                                          | 1.500,00                                                                                 |           |           |             |           |
| Jänner<br>Februar<br>Mär:<br>April<br>Mai<br>Juni<br>Juli<br>August<br>September<br>Oktober<br>November<br>Dezember<br>Sonderperiode 13<br>Sonderperiode 13<br>Sonderperiode 15<br>Sonderperiode 16 | 2.500,00<br>0,00<br>50,00<br>500,00-<br>0,00<br>0,00<br>0,00 | 2.000,00-<br>3.800,00-<br>0,00<br>0,00<br>208,33-<br>2.500,00-<br>0,00<br>2.000,00- | 500,00-<br>1.600,00<br>100,00<br>500,00<br>208,33<br>2.500,00<br>0,00<br>0,00<br>200,00- | 0,00<br>2.200,00-<br>150,00<br>0,00<br>0,00<br>0,00<br>0,00<br>0,00<br>0,00<br>1.000,00- |           |           |             |           |
| Gesamtsumme                                                                                                    | 3.250,00                                                     | 10.508,33-                                                                          | 4.208,33                                                                                 | 1.550,00-                                                                                |           |           |             |           |

Tritt eine Differenz wie am obigen Beispiel ersichtlich auf, muss folgendermaßen ein **Hotline-Ticket** aufgegeben werden:

#### <u>Ticket:</u>

Tagesabschluss Differenz XX/2020

XX – hier bitte das von Ihnen kontrollierte Monat ergänzen.

#### Tritt keine Differenz auf, ist nichts zu tun.